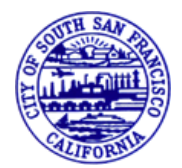

Engineering Permit Fees and Deposits may be payed online through the <u>SSF Permit Center</u>.

First submit your permit application to the Engineering Division at <a href="mailto:engdevelopment@ssf.net">engdevelopment@ssf.net</a>

Engineering Staff will review your application package and provide you with any comments or questions. If the application is complete, Engineering Staff will provide you with an E-Permit Number as well as the required fees and/or deposits.

This guide is to assist with online payment.

Jump To:

SETTING UP AN ACCOUNT

LINKING TO A PERMIT

PAYING PERMIT FEES/DEPOSITS

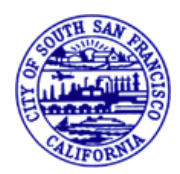

Setting up an account (1 of 2)

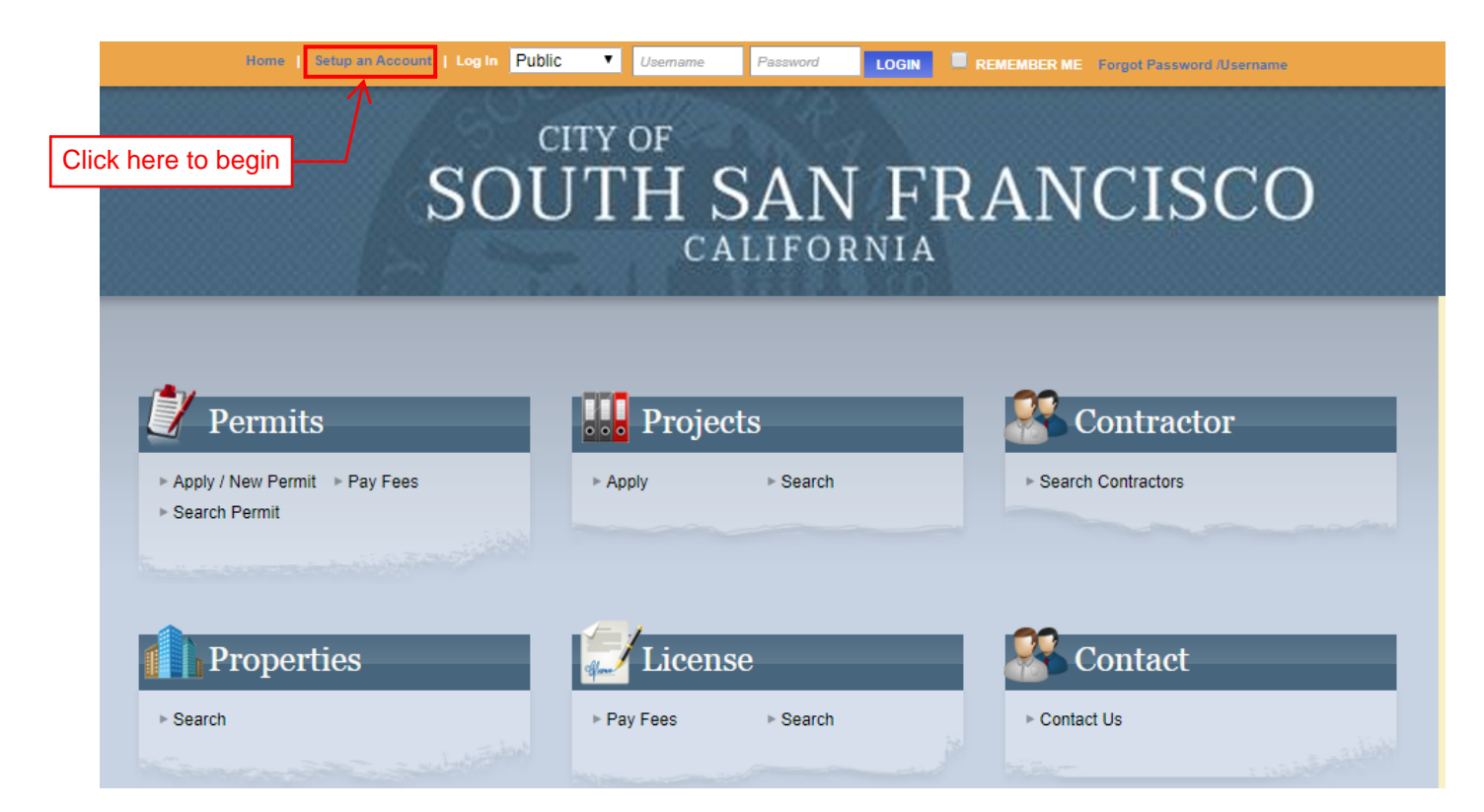

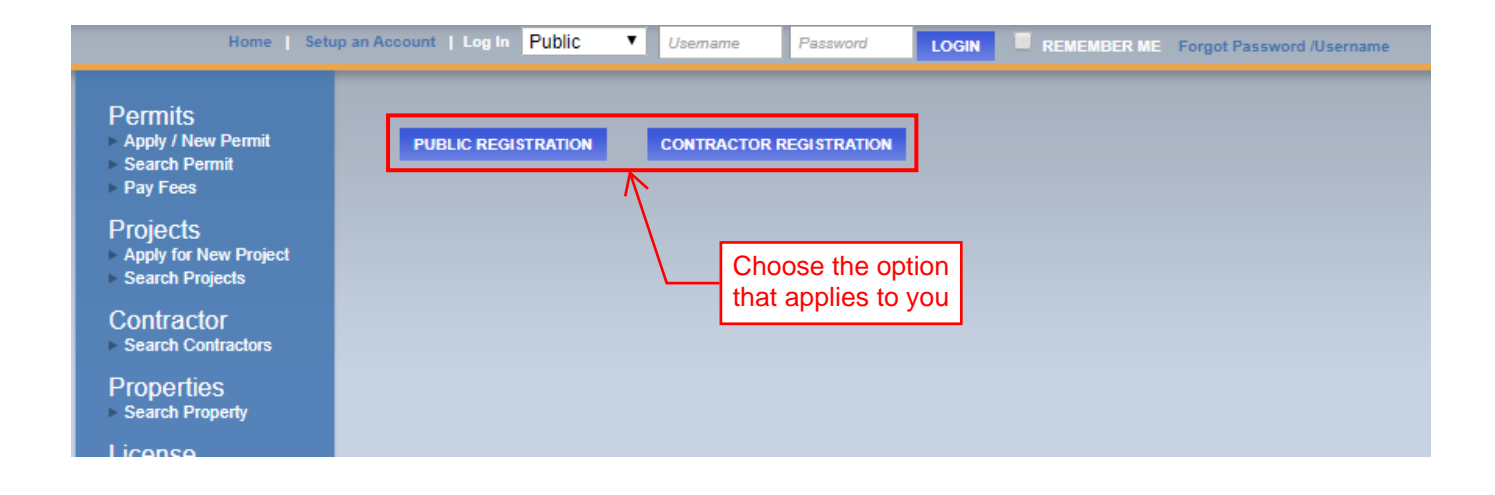

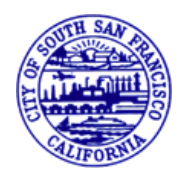

Setting up an account (2 of 2)

|                           | Profile                        |                                                     |
|---------------------------|--------------------------------|-----------------------------------------------------|
| * First Name:             |                                |                                                     |
| * Last Name:              |                                |                                                     |
| * Address:                |                                |                                                     |
| * City:                   |                                |                                                     |
| * State:                  | •                              |                                                     |
| * Zip:                    | -                              |                                                     |
| * Email:                  |                                |                                                     |
| * Phone:                  | (                              |                                                     |
| Ext                       |                                |                                                     |
|                           |                                |                                                     |
|                           |                                | sword                                               |
| * Log-In Name:            |                                |                                                     |
| (letters/numbers<br>only) |                                |                                                     |
|                           |                                |                                                     |
| * Password:               | (6 to 15 letters/numbers only) |                                                     |
| * Confirm Password:       | (,),                           |                                                     |
|                           |                                |                                                     |
|                           | CREATE ACCOUNT                 |                                                     |
|                           |                                |                                                     |
|                           | /                              | After you've entered all                            |
|                           |                                | the information, click here to create your account. |

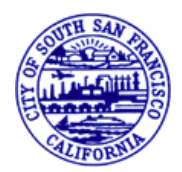

Linking to a Permit (1 of 1)

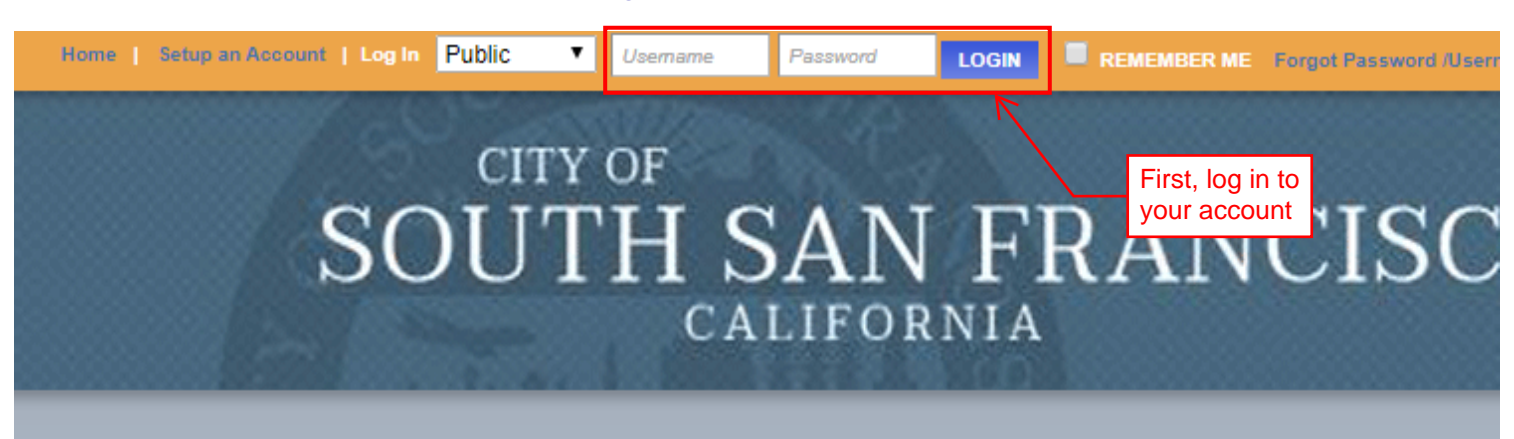

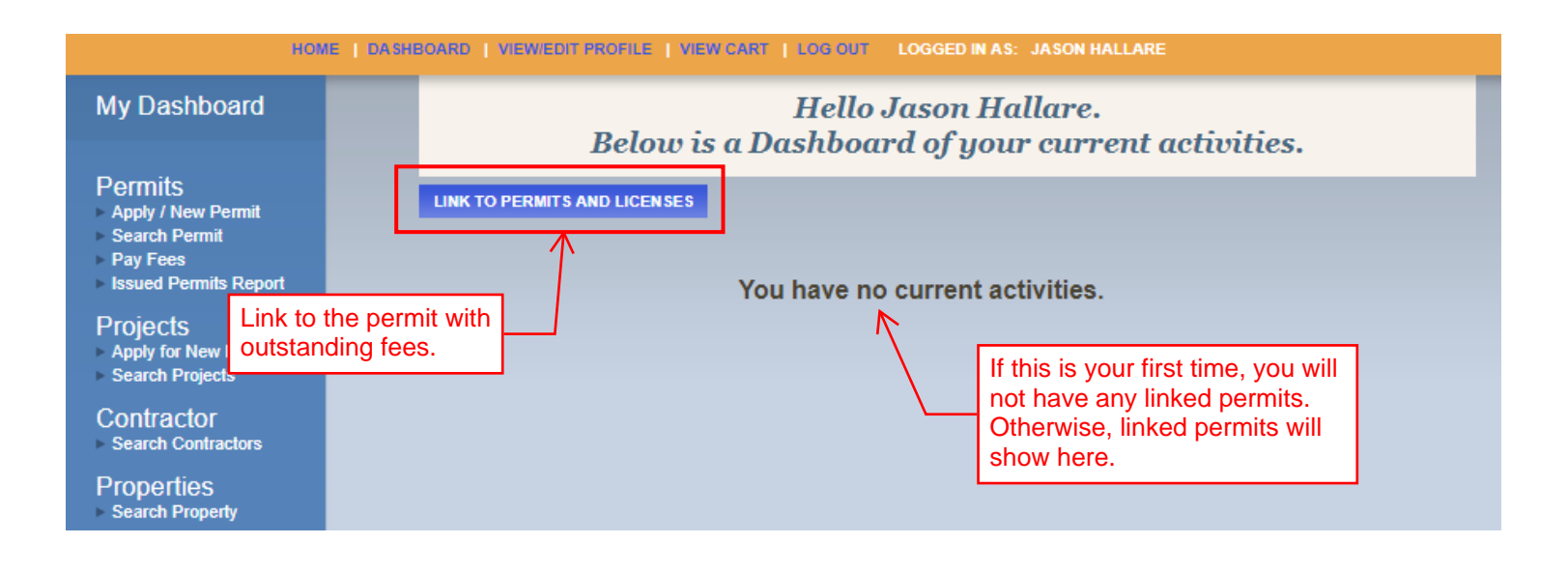

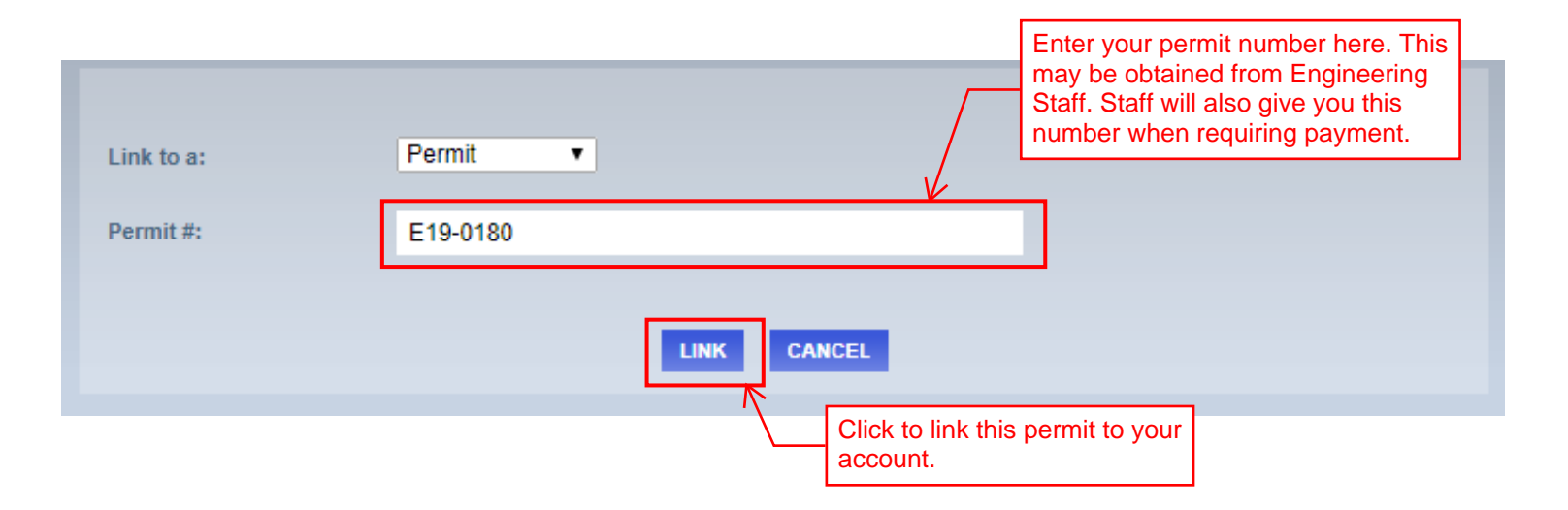

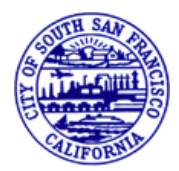

Paying Permit Fees/Deposits (1 of 2)

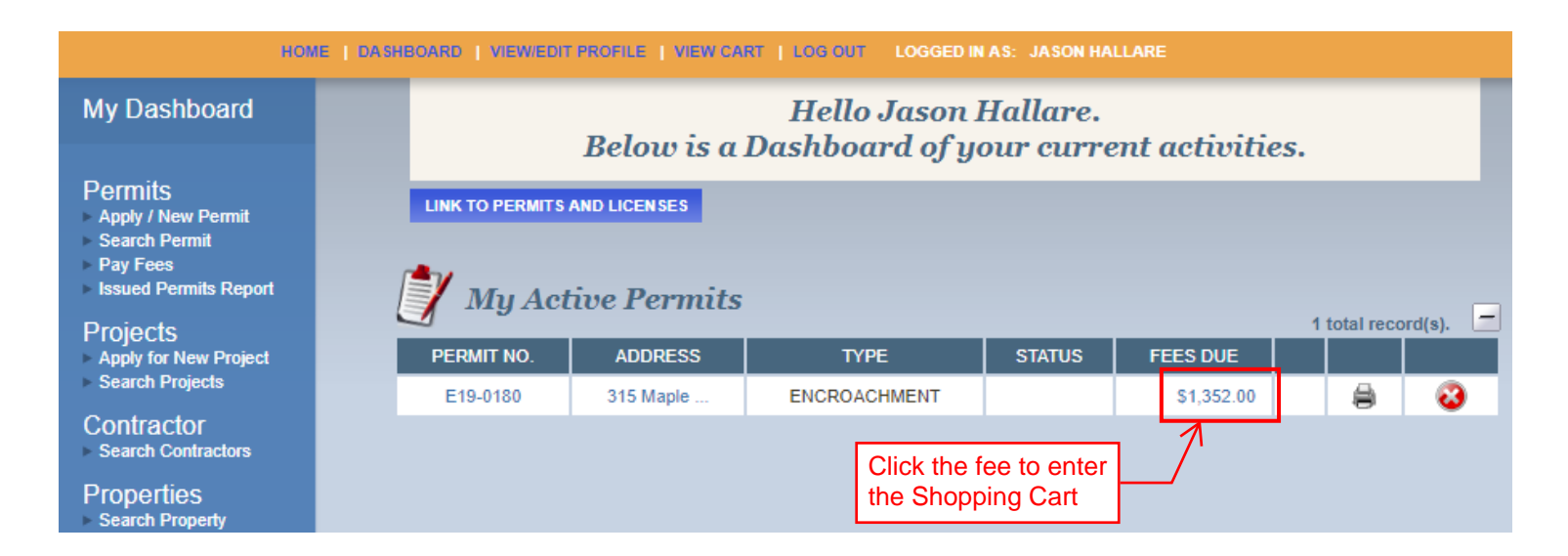

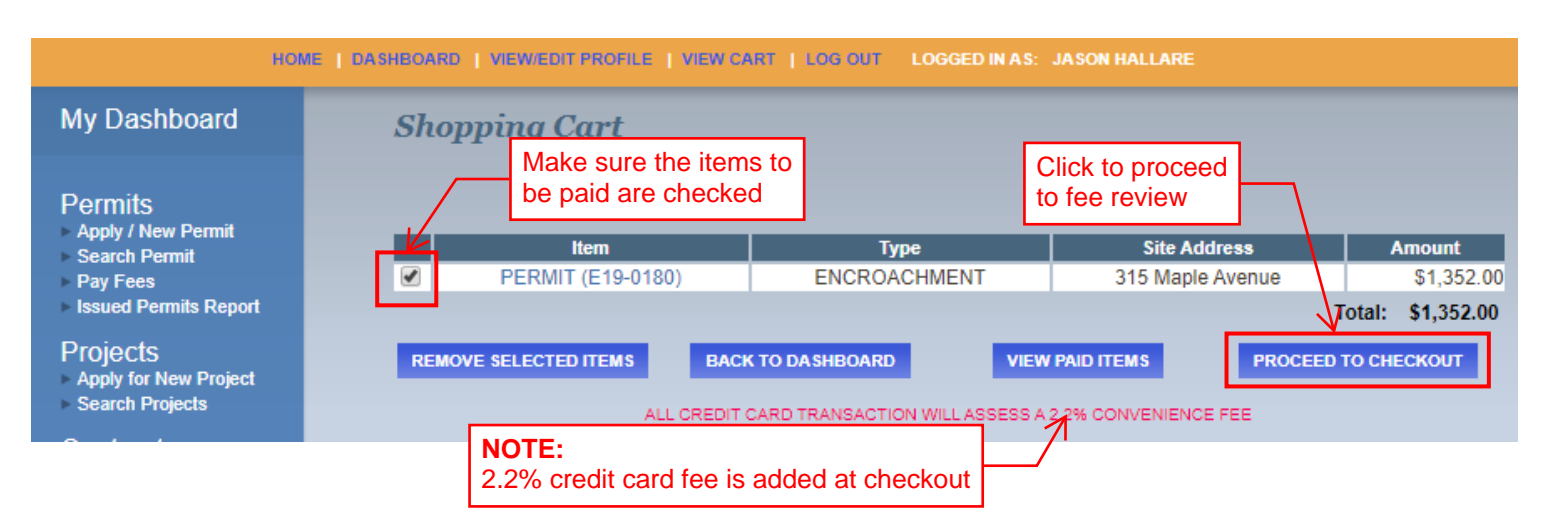

| Projects<br>Apply for New Project<br>Search Projects | PERMIT E19-0180 315 Maple Avenue         | e                                                                |                          |
|------------------------------------------------------|------------------------------------------|------------------------------------------------------------------|--------------------------|
|                                                      | Description                              | Quantity                                                         | Amount                   |
| Contractor <ul> <li>Search Contractors</li> </ul>    | DATABASE MAINTENANCE FEE                 | 1                                                                | \$27.00                  |
| Draparties                                           | ENG - INSP AND ENCROACH FEES             | 1                                                                | \$325.00                 |
| ► Search Property                                    | PW2 - ENCROACHMENT PERMIT INSPECTION     | N FEE (2 INSPECTIONS)                                            | 325.00                   |
| License<br>Search Licenses<br>Pay Fees               | ENCROACHMENT PERMIT DEPOSIT              | 1                                                                | \$1,000.00               |
| Shopping Cart<br>Pay All Fees<br>Paid Items          |                                          | Total Fees:                                                      | \$1,352.00<br>\$1,352.00 |
| Contact                                              | BACK TO SHOPPING CART PROCEED TO PAYMENT |                                                                  |                          |
|                                                      | <u>∧</u>                                 | After confirming the fee amoun<br>Click here to enter payment in | nts,<br>fo               |

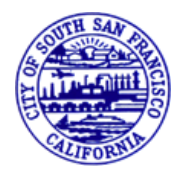

Paying Permit Fees/Deposits (2 of 2)

| City of South San Francisco Online Permitting and Business License Payment Page |                                               |  |  |  |
|---------------------------------------------------------------------------------|-----------------------------------------------|--|--|--|
| Order Information                                                               | * Required Fields                             |  |  |  |
| Invoice Number: 20200313153527 Description:                                     |                                               |  |  |  |
|                                                                                 | Total: \$381.74 (USD)                         |  |  |  |
| Payment Information                                                             |                                               |  |  |  |
|                                                                                 |                                               |  |  |  |
| Card Number:                                                                    | * (enter number without spaces or dashes)     |  |  |  |
| Expiration Date:                                                                | * (mmyy)                                      |  |  |  |
| Card Code:                                                                      | * <u>What's this?</u>                         |  |  |  |
| Billing Information                                                             |                                               |  |  |  |
| First Name:                                                                     | * Last Name: *                                |  |  |  |
| Company:                                                                        | ż                                             |  |  |  |
| Address:                                                                        | ×                                             |  |  |  |
| City:                                                                           | ż                                             |  |  |  |
| State/Province:                                                                 | * Zip/Postal Code:                            |  |  |  |
| Email:                                                                          |                                               |  |  |  |
| Phone:                                                                          |                                               |  |  |  |
| Fax:                                                                            |                                               |  |  |  |
|                                                                                 | Pay Now           Enter your payment info and |  |  |  |